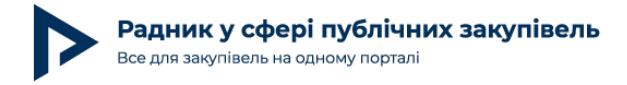

# Як опублікувати додаткову угоду на майданчику (в електронній системі закупівель)?

Невтомлюємось говорити про роботу уповноваженої особи з договорами різного роду в публічних закупівлях. Тож далі покажемо на прикладі одного з провідних майданчиків електронної системи закупівель як технічно оприлюднити додаткову угоду до договору про закупівлю.

**Крок 1.** Щоб опублікувати додаткову угоду до договору про закупівлю замовнику потрібно відкрити сторінку публічної закупівлі і натиснути кнопку «Працювати з договором» (Рис. 1).

| бистий ка                                                 | абінет > Публічн                     | і закупівлі > Закуг                                                | івля                        |                                                |                                    |                                                                      |   |                                                                                |                                                                             |
|-----------------------------------------------------------|--------------------------------------|--------------------------------------------------------------------|-----------------------------|------------------------------------------------|------------------------------------|----------------------------------------------------------------------|---|--------------------------------------------------------------------------------|-----------------------------------------------------------------------------|
| упівля                                                    | Питання (0)                          | Вимоги (0)                                                         | Dozorro (0)                 | Звіти                                          | Моніторинг (0)                     | Розгляд<br>закупівлі                                                 |   |                                                                                |                                                                             |
| чна закуп                                                 | івля Спрощ                           | цена закупівля                                                     | Опублікована на             | цбд 🥥                                          | з КЕП 🔗                            |                                                                      |   |                                                                                | 110,100                                                                     |
| 5 пше                                                     | еничний,                             | житній                                                             |                             |                                                |                                    |                                                                      |   |                                                                                | 113 400 ГРН ₃пд<br>Завершено                                                |
| б⊓шЄ<br>⊓еріодут                                          | ЭНИЧНИЙ,                             | ЖИТНІ́Й<br>Прийом прог                                             | юзицій                      | Аукці                                          | он                                 | Кваліфікація                                                         |   | Пропозиції<br>розглянуті                                                       | 113 400 ГРН ₃пд<br>Завершено                                                |
| <mark>う ПШЄ</mark><br>Період ут<br>6 ді                   | еничний,<br><sup>точнень</sup>       | ЖИТНІЙ<br>Прийом прог                                              | позицій                     | <b>Аукці</b><br>23 хви                         | он                                 | Кваліфікація<br>4 дні                                                | > | Пропозиції<br>розглянуті<br>2 дні                                              | 113 400 ГРН ₃ пд<br>Завершено<br>Перевірити підпис                          |
| Б пше<br>Період ут<br>6 ді<br>від 21.01.20<br>до 27.01.20 | ССС 213.46<br>022 13.46<br>022 14.47 | ЖИТНІЙ<br>Прийом прог<br>5 дніе<br>від 28.01.2022<br>до 02.02.2022 | нозицій<br>2.14:48<br>14:48 | Аукці<br>23 хви<br>від 03.02.20<br>до 03.02.20 | он<br>пини<br>22 11:39<br>22 12:02 | Кваліфікація<br>4 дні<br>від 03.02.2022 12:02<br>до 07.02.2022 12:39 | E | Пропозиції<br>розглянуті<br>2 дні<br>ід 07.02.2022 12.39<br>ю 10.02.2022 12.06 | 113 400 ГРН з пд<br>Завершено<br>Перевірити підпис<br>Працювати з договором |

**Крок 2.** Якщо це перші зміни до закупівлі – натисніть кнопку «Почати роботу з договором» і перезавантажте сторінку (Рис. 2).

При повному або частковому копіюванні чи цитуванні будь-якої інформації з порталу "Радник у сфері публічних закупівель" ви зобов'язані вказувати джерело інформації (ст. 176 ККУ). Джерело:

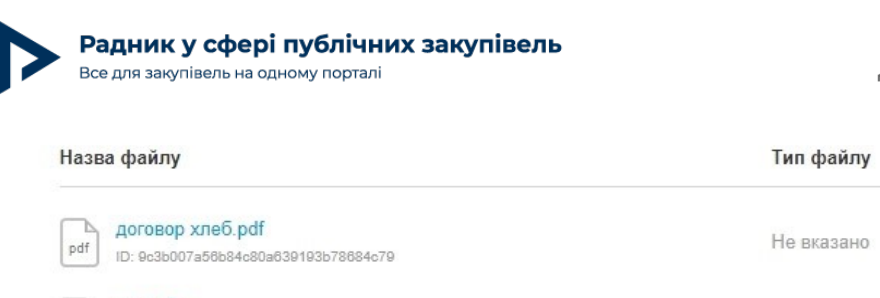

### Автор: Олександр Наріжний

Дата публікації матеріалу: 22 Лютого 2022

| Назва файлу                                                  | Тип файлу  | Дата розміщення |
|--------------------------------------------------------------|------------|-----------------|
| рdf договор хлеб.pdf<br>ID: 9c3b007a56b84c80a639193b78684c79 | Не вказано | 10 лют. 12:03   |
| sign.p7s           ID: d7dc0507af4b489e88ccf3f9d153915d      | Не вказано | 10 лют. 12:06   |

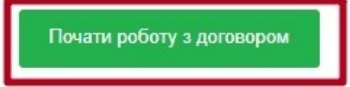

#### Зміни в договір

Немає змін

Рис.2

## Крок 3. Потім внизу натисніть кнопку «Додати зміни» (Рис. 3).

| Тип файлу  | Дата розміщення                       |
|------------|---------------------------------------|
| Не вказано | 10 лют. 12:03                         |
| Не вказано | 10 лют. 12:06                         |
|            |                                       |
|            |                                       |
|            |                                       |
|            | Тип файлу<br>Не вказано<br>Не вказано |

Рис.3

Крок 4. У вас відкриється сторінка, де потрібно завантажити файл з додатковою угодою у форматі .PDF (вимога наказу Мінекономіки від 11.06.2020 № 1082) та вказати відомості про

При повному або частковому копіюванні чи цитуванні будь-якої інформації з порталу "Радник у сфері публічних закупівель" ви зобов'язані вказувати джерело інформації (ст. 176 ККУ). Джерело:

https://radnuk.com.ua/praktyka\_zakupivel/dohovir/iak-opublikuvaty-dodatkovu-uhodu-na-majdanchyku-v-elektronnij-systemi-zakupivel/

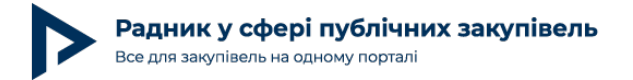

неї (номер, дату підписання, причину відповідно до частини 5 статті 41 Закону України «Про публічні закупівлі» (далі – Закон) та текстовий опис змін). За потреби ви можете вибрати одразу декілька підстав для внесення змін до істотних умов договору про закупівлю (Рис. 4).

| zakupki 🚺 prom                                                                        |                                                                                                    | G                                                                                                    | $\boxtimes$                                                                                                    |                                                                                                    | Комунальне |
|---------------------------------------------------------------------------------------|----------------------------------------------------------------------------------------------------|----------------------------------------------------------------------------------------------------|----------------------------------------------------------------------------------------------------|----------------------------------------------------------------------------------------------------|------------|
| Назва файлу                                                                           | Тип файлу                                                                                                    |                                                                                                    |                                                                                                    |                                                                                                    |            |
| unnamed_attachment_1 (1).p<br>df<br>1.29 MB                                           | Оберіть тип файлу 🗸                                                                                                    |                                                                                                    |                                                                                                    |                                                                                                    |            |
| + Прикріпити файл<br>Максимум 100 файлів, не більше 49 МВ к                           | ожен.                                                                                                    |                                                                                                    |                                                                                                    |                                                                                                    |            |
| Інформація про завантажений до                                                        | кумент                                                                                                    |                                                                                                    |                                                                                                    |                                                                                                    |            |
| Номер додаткової угоди                                                                | 1                                                                                                    |                                                                                                    |                                                                                                    |                                                                                                    |            |
| Дата внесення змін до договору                                                        | 11.02.2022 16:00                                                                                                    |                                                                                                    |                                                                                                    |                                                                                                    |            |
| Причина внесення змін у відповідно<br>до статті 41 Закону "Про публічні<br>закупівлі" | <ul> <li>эменшення обсягів закупівлі, зокрема з урахуванням фазамовника</li> <li>збільшення ціни за одиницю товару до 10 відсотків проптовару на ринку у разі коливання ціни такого товару на призведе до збільшення суми, визначеної в договорі продин раз на 90 днів з моменту підписання договору протакого договору щодо збільшення ціни за одиницю това зміни ціни за одиницю товару не застосовується у випа закупівлю бензину та дизельного пального, природного опокращення куми, визначеної в договорі про закупівлю бензину та дизельного пального, природного покращення суми, визначеної в договорі про закупівлю</li> <li>покращення строку дії договору про закупівлю та строг передачі товару, виконання робіт, надання послуг у разі підтверджених об'єктивних обставин, що спричинили та обставин непереборної сили, затримки фінансування в такі зміни не призведуть до збільшення суми, визначени</li> </ul> | актичного обо<br>порційно збіл<br>ринку за умо<br>ю закупівлю,<br>закупівлю/вн<br>иру. Обмежен<br>дках зміни ум<br>газу та елек<br>е покращенн<br>ку виконання<br>і виникнення<br>аке продовжє<br>итрат замовн<br>ої в договорі | сягу видат<br>ви, що так,<br>- не частіш<br>несення зм<br>ня щодо ст<br>мов догово<br>тричної ене<br>я не призв<br>документа<br>документа<br>ення, у том<br>ника, за ум<br>про закупі | ків<br>іни тако<br>а зміна<br>ле ніж<br>ін до<br>гроків<br>ру про<br>ергії<br>еде до<br>нь щодо<br>льно<br>у числі<br>ови що<br>злю | го<br>не   |

Рис.4

Після заповнення всіх полів натисніть кнопку «Внести зміни» (Рис. 5).

При повному або частковому копіюванні чи цитуванні будь-якої інформації з порталу "Радник у сфері публічних закупівель" ви зобов'язані вказувати джерело інформації (ст. 176 ККУ). Джерело:

https://radnuk.com.ua/praktyka\_zakupivel/dohovir/iak-opublikuvaty-dodatkovu-uhodu-na-majdanchyku-v-elektronnij-systemi-zakupivel/

| Опис змін Збільшення ціни за одиницю на 8% | Радник у сфері публічних закупівель<br>Все для закупівель на одному порталі |                       | Автор: Олександр Наріжни<br>Дата публікації матеріалу: 22 Лютого 202 |
|--------------------------------------------|-----------------------------------------------------------------------------|-----------------------|----------------------------------------------------------------------|
|                                            | Опис змін                                                                   | Збільшення ціни за од | циницю на 8%                                                         |
|                                            |                                                                             |                       |                                                                      |

**Крок 5.** Далі у вас одразу відкривається сторінка редагування умов договору про закупівлю. Доступність полів для внесення змін залежить від того, яку підставу згідно частини 5 статті 41 Закону ви вибрали на попередньому етапі.

Наприклад, якщо це продовження строку дії договору про закупівлю та строку виконання зобов'язань щодо передачі товару, виконання робіт, надання послуг у разі виникнення документально підтверджених об'єктивних обставин, що спричинили таке продовження, у тому числі обставин непереборної сили, затримки фінансування витрат замовника, за умови що такі зміни не призведуть до збільшення суми, визначеної в договорі про закупівлю, ви зможете редагувати тільки кінцеву дату дії договору про закупівлю та період поставки. Інші поля залишатимуться неактивними (Рис. 6).

| zakupki                | m                  | G | $\bowtie$ | ДЕРЖАВНА УСТАНОВА |       |
|------------------------|--------------------|---|-----------|-------------------|-------|
| Редагування до         | оговору            |   |           |                   |       |
| Загальна сума договору | 12.00              |   |           |                   |       |
| 📃 з ПДВ                | 3 урахуванням змін |   |           |                   |       |
| Ціна договору без ПДВ  | 12.00              |   |           |                   |       |
| Дійсний з              | 01.12.2021         |   |           |                   |       |
| Дійсний до             | 31.12.2021         | ] |           |                   |       |
| Опис                   |                    |   |           |                   |       |
| 1 Масло<br>згорнути    |                    |   |           | 200               | пачка |

При повному або частковому копіюванні чи цитуванні будь-якої інформації з порталу "Радник у сфері публічних закупівель" ви зобов'язані вказувати джерело інформації (ст. 176 ККУ). Джерело:

https://radnuk.com.ua/praktyka\_zakupivel/dohovir/iak-opublikuvaty-dodatkovu-uhodu-na-majdanchyku-v-elektronnij-systemi-zakupivel/

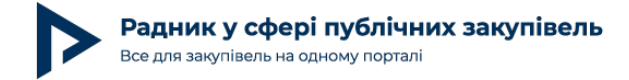

## Після редагування даних договору про закупівлю натисніть кнопку «Зберегти» (Рис. 7).

| Період доставки                            | <u></u>                    | до | 31.03.2022 |  |
|--------------------------------------------|----------------------------|----|------------|--|
| Уточнити умови постачання                  | Відповідно до документації |    |            |  |
| Ціна за одиницю<br>Вказати ціну за одиницю |                            |    |            |  |
| Зберегти                                   |                            |    |            |  |

Рис.7

**Крок 6.** Щоб завершити публікацію додаткової угоди до договору про закупівлю в електронній системі потрібно скористатися КЕП (Рис. 8).

| Інформація про зміну Детальніше про зміну                                                       |                                     | Очікує підтвердження |
|-------------------------------------------------------------------------------------------------|-------------------------------------|----------------------|
|                                                                                                 |                                     | без КЕП ()           |
| Назва файлу                                                                                     | Тип файлу                           | Дата розміщення      |
| 12d0278ae2261d32df1baba9f6f73eab.jpg           ipg         ID: 2ebc20f61aa040100fd1fc540cfa207f | Не вказано                          | 9 лют. 11:12         |
| Редагувати інформацію в договорі Редагувати внесені з                                           | міни Підписати (КЕП) та підтвердити |                      |
|                                                                                                 |                                     | Рис.8                |

За потреби, до моменту підписання додаткової угоди електронним підписом, ви можете редагувати дані додаткової угоди (кнопка «Редагувати внесені зміни») або ж повернутися до редагування самого договору про закупівлю (кнопка «Редагувати інформацію в договорі») (Рис. 9).

При повному або частковому копіюванні чи цитуванні будь-якої інформації з порталу "Радник у сфері публічних закупівель" ви зобов'язані вказувати джерело інформації (ст. 176 ККУ). Джерело:

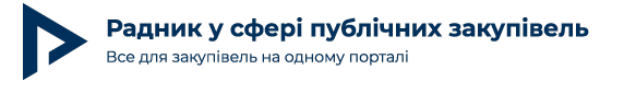

Дата публікації матеріалу: 22 Лютого 2022

| Інформація про зміну Детальніше про зміну                                        |                                | Очікує підтвердження |
|----------------------------------------------------------------------------------|--------------------------------|----------------------|
| Назва файлу                                                                      | Тип файлу                      | Дата розміщення      |
| jpg 12d0278ae2261d32df1baba9f6f73eab.jpg<br>ID: 2ebc20f61aa949199fd1fc549cfa207f | Не вказано                     | 9 лют. 11:12         |
| Редагувати інформацію в договорі Редагувати внесені зміни                        | Підписати (КЕП) та підтвердити |                      |
|                                                                                  |                                | Рис 9                |

Наостанок зверніть увагу, що додаткові угоди до договору про закупівлю в електронній системі потрібно вносити в хронологічному порядку. Якщо ви, наприклад, опублікували додаткову угоду від 01.02.2022, то після неї вказати дату наступної додаткової угоди від 31.01.2022 вже не вийде.

Успіхів у здійсненні публічних закупівель та залишайтесь з порталом RADNUK.COM.UA, в нас ще багато цікавого:

Як у договорі про закупівлю передбачити оплату товарів (робіт або послуг) на період дії тимчасового кошторису?

Чек-лист: реєстрація договору про закупівлю в Казначействі

Зміна обсягу / вартості «прямого» договору: на що варто звернути увагу